## HOW TO SET UP

# **G SUITE FOR EDUCATION**

 $\mu$ 

# ACCOUNT

## **ON YOUR SMARTPHONE**

#### Note:

- This document covers setting up a G Suite for Education account on an Android Smartphone.
- The screens presented here may be different by options and sequence of appearance on your devices.
- Open Settings (phone settings)
- Open Accounts / Google (could be displayed with other options)
- Choose to create a new Google account (Options would possibly be +, Add account, etc..)
- Enter the email address provided to you and tap **Next** (DO NOT tap **Create account**)

|                                                               | 17:11    |
|---------------------------------------------------------------|----------|
|                                                               |          |
| Google<br>Sign in                                             |          |
| with your Google Account. Learn more                          |          |
| Email or phone —<br>test.account@bhavi.in                     |          |
| Forgot email?                                                 |          |
|                                                               |          |
|                                                               |          |
| Create account Next                                           |          |
| $q^{1} w^{2} e^{3} r^{4} t^{5} y^{6} u^{7} t^{8} o^{9} p^{0}$ | ×        |
| asdfghjkl 🍕                                                   |          |
| ★ z x c v b n m ! ?                                           | <b>•</b> |
| ?123 @                                                        | com      |
|                                                               |          |

• Enter the corresponding password and tap **Next**.

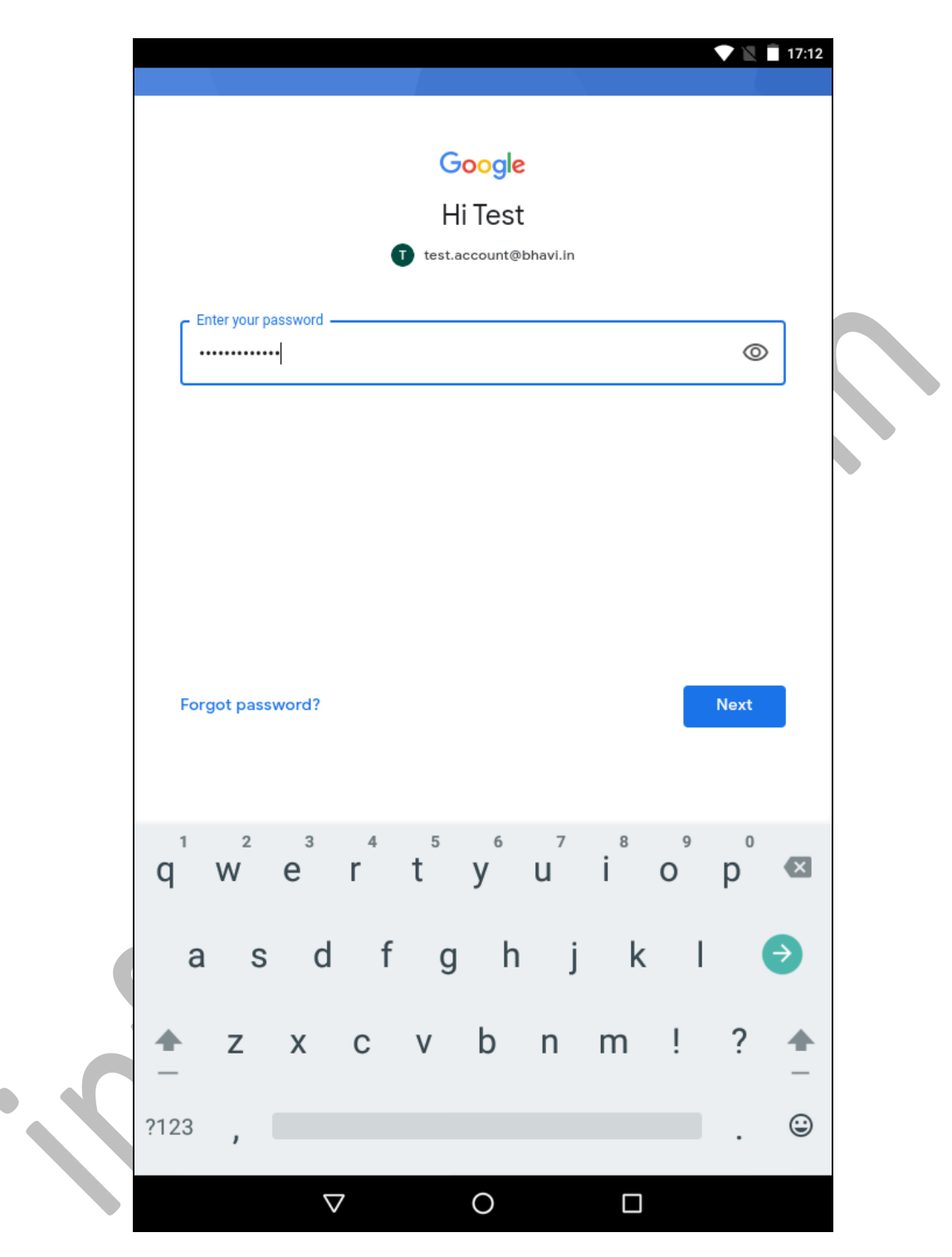

- First time users will have to agree to Google's terms of use.
- First time users might also have to change their password immediately after logging in. You'll be prompted to do so if required.

• Tap I Agree to agree to the Terms of Service of Google

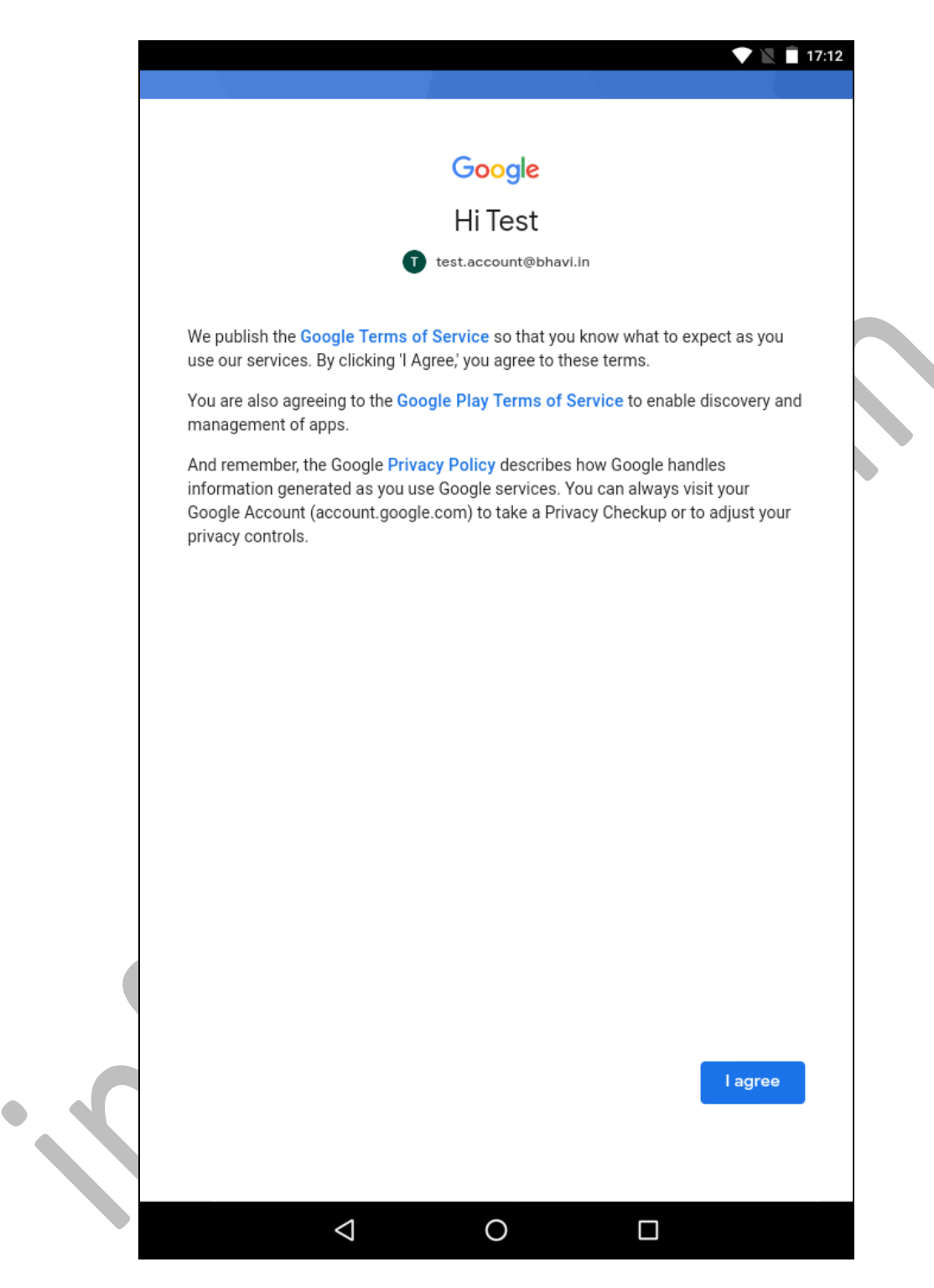

• Tap Accept to confirm you selection to Google's services settings

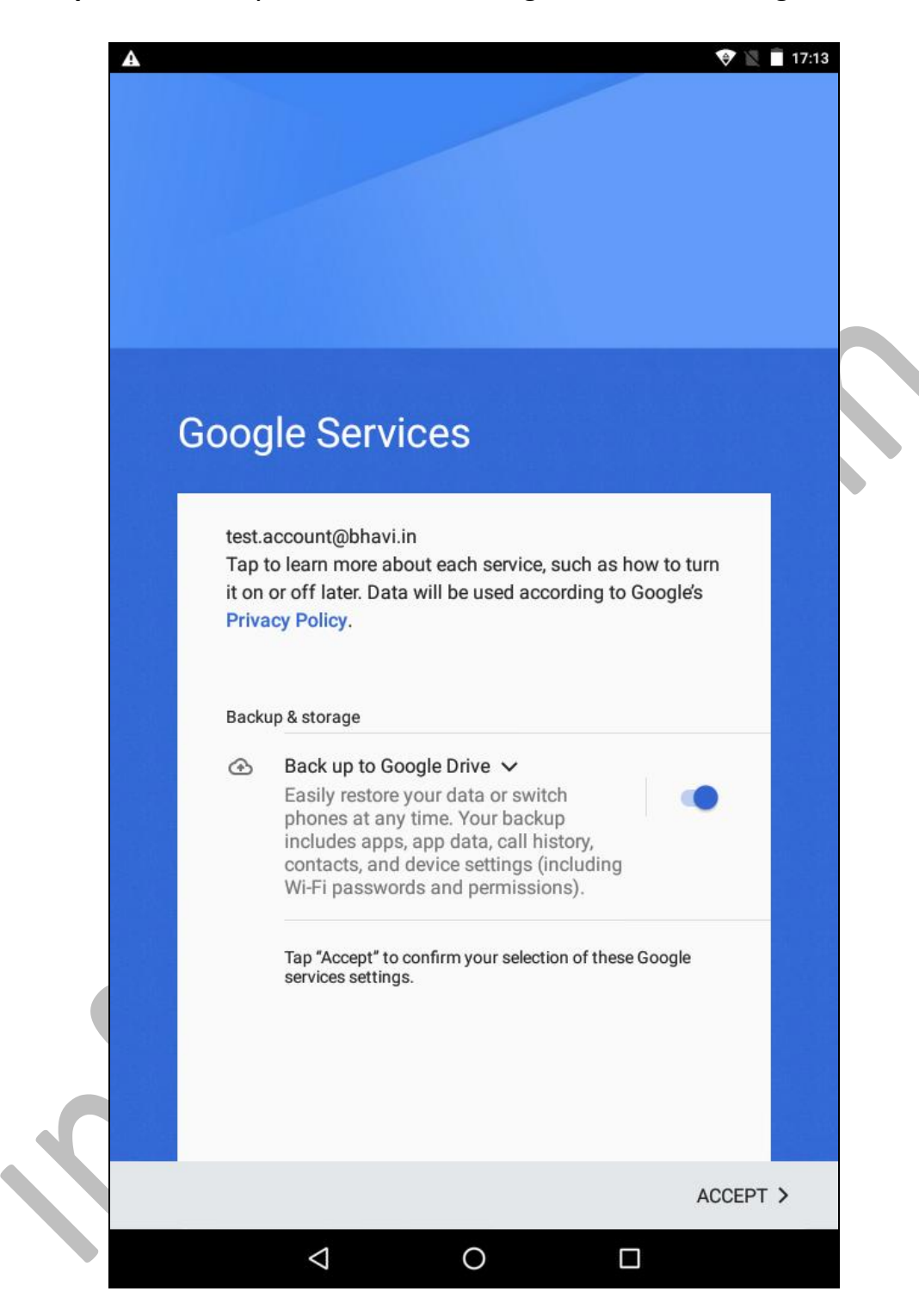

- A G Suite for Education account requires Mobile Device Management. The Google Apps Device Policy App will have to be downloaded and installed on your device.
- Tap **INSTALL** to begin the installation.

| <text><text><text><text></text></text></text></text>                                                                                                    | 02 | 🧼 🕅 🔳 18:                                 |                                                                                          |                                |                   |
|----------------------------------------------------------------------------------------------------|----|-------------------------------------------|------------------------------------------------------------------------------------------|--------------------------------|-------------------|
| bhavin.shah@       .ac.in         Disaccount requires mobile device management. Install to Google Apps Device Policy app to enforce security policies required by the account.         Image: Coople Apps Device Policy app to enforce security policies required by the account.         Image: Coople Apps Device Policy app to enforce security policies required by the account.                                                                                                    |    |                                           |                                                                                          |                                |                   |
| bhavin.shah@.ac.inDisaccount requires mobile device management. Instal<br>te Google Apps Device Policy app to enforce security<br>policies required by the account.Image: Disaccount requires mobile device Policy<br>app to enforce security<br>policies required by the account.Image: Disaccount requires mobile device Policy<br>app to enforce security<br>policies required by the account.Image: Disaccount requires mobile device Policy<br>app to enforce security<br>policies required by the account.Image: Disaccount requires mobile device Policy<br>app to enforce security<br>policies required by the account.Image: Disaccount requires mobile device Policy<br>app to enforce security<br>app to enforce securityImage: Disp to enforce security<br>app to enforce security<br>app to enforce security<br>app to enforce securityImage: Disp to enforce security<br>app to enforce security<br>app to enforce security<br>app to enforce securityImage: Disp to enforce security<br>app to enforce securityImage: Disp to enforce security<br>app to enforce securityImage: Disp to enforce secu |    |                                           |                                                                                          |                                |                   |
| This account requires mobile device management. Install<br>the Google Apps Device Policy app to enforce security<br>policies required by the account.<br>Google Apps Device Policy                                                                                                    |    | .ac.in                                    | .shah@                                                                                   | bhavir                         |                   |
| Google Apps Device Policy                                                                                                    |    | management. Install<br>o enforce security | ount requires mobile device r<br>le Apps Device Policy app to<br>equired by the account. | This ac<br>the Goo<br>policies |                   |
|                                                                                                    |    |                                           | Google Apps Device Policy                                                                | G                              |                   |
|                                                                                                    |    |                                           |                                                                                          |                                |                   |
|                                                                                                    |    |                                           |                                                                                          |                                |                   |
|                                                                                                    |    |                                           |                                                                                          |                                | $\langle \langle$ |
| SKIP INSTALL >                                                                                                    |    | INSTALL >                                 |                                                                                          | SKIP                           |                   |

• Wait for the App to finish downloading.

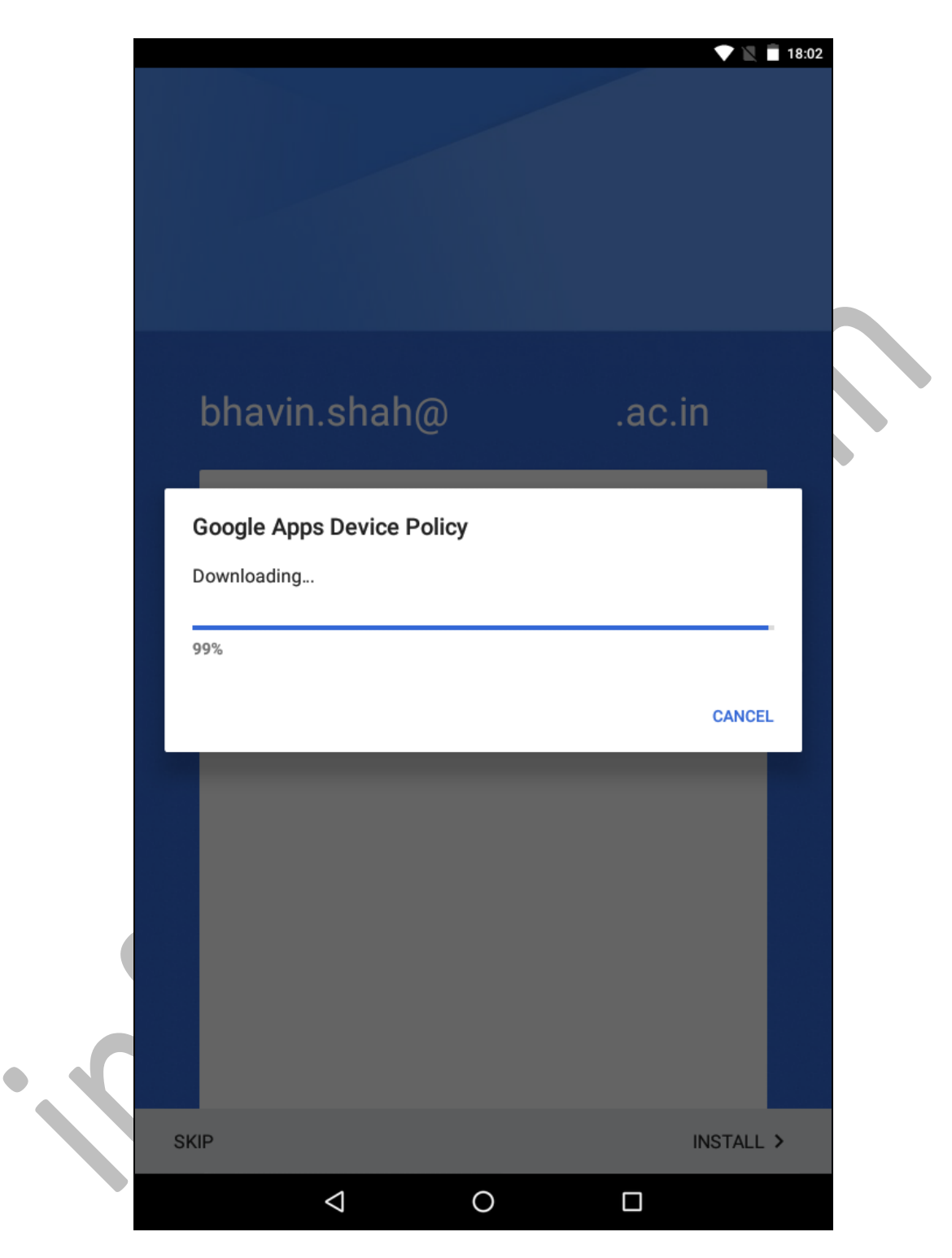

• Tap **INSTALL** to begin the installation of the App.

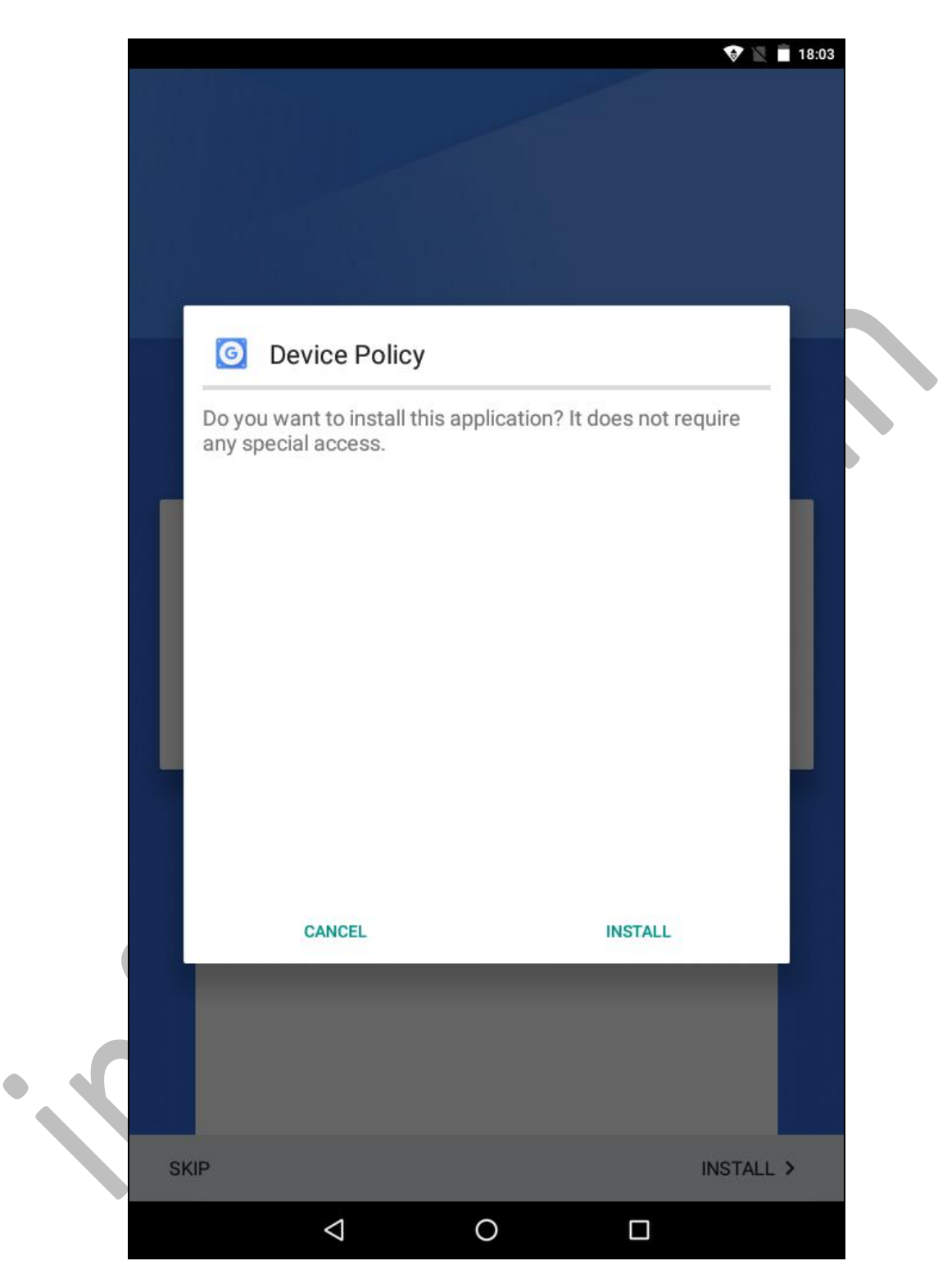

• Tap Next on the following screen

| 4                                      |                                           |                                          |                                           |                                       |                                        |                          | 18           |
|----------------------------------------|-------------------------------------------|------------------------------------------|-------------------------------------------|---------------------------------------|----------------------------------------|--------------------------|--------------|
| = 0                                    | oogle A                                   | pps Devic                                | e Policy                                  |                                       |                                        |                          |              |
| bhavin.sha                             | h@                                        | .ac.in                                   |                                           |                                       |                                        |                          |              |
| This appli<br>device is u<br>mobile ap | cation allo<br>ised to acc<br>ps for pers | ws adminis<br>ess work in<br>onal reasor | strators to e<br>formation<br>ns, you dor | nforce po<br>If you are<br>'t need th | olicies on he<br>e using Gm<br>is app. | ow your m<br>ail or Goog | obile<br>gle |
| To keep yo<br>you can re               | our data se<br>set your se                | ecure, it also<br>creen lock c           | allows the<br>ode remote                  | e admin to<br>ely or loca             | o remotely v<br>ite a lost de          | wipe data,<br>evice.     | while        |
| This appli<br>number of                | cation requ<br>the device                 | uires phone<br>e.                        | permissio                                 | n so that i                           | t can retrie                           | ve the seria             | al           |
| Some dev                               | ice details                               | will be shar                             | red with ad                               | ministrato                            | ors                                    |                          |              |
| VIEW DET                               | AILS                                      |                                          |                                           |                                       |                                        |                          |              |
| Use of this a<br>Suite terms           | application i<br>of service fo            | s subject to t<br>or your organ          | he <u>Google m</u><br>ization.            | obile terms                           | <u>s of service</u> a                  | nd the appli             | cable (      |
|                                        |                                           |                                          |                                           |                                       |                                        |                          |              |
|                                        |                                           |                                          |                                           |                                       |                                        |                          |              |
|                                        |                                           |                                          |                                           |                                       |                                        |                          |              |
|                                        |                                           |                                          |                                           |                                       |                                        | 1                        | NEXT         |
|                                        |                                           | 1                                        |                                           |                                       |                                        |                          |              |

• Tap **ALLOW** on the following screen.

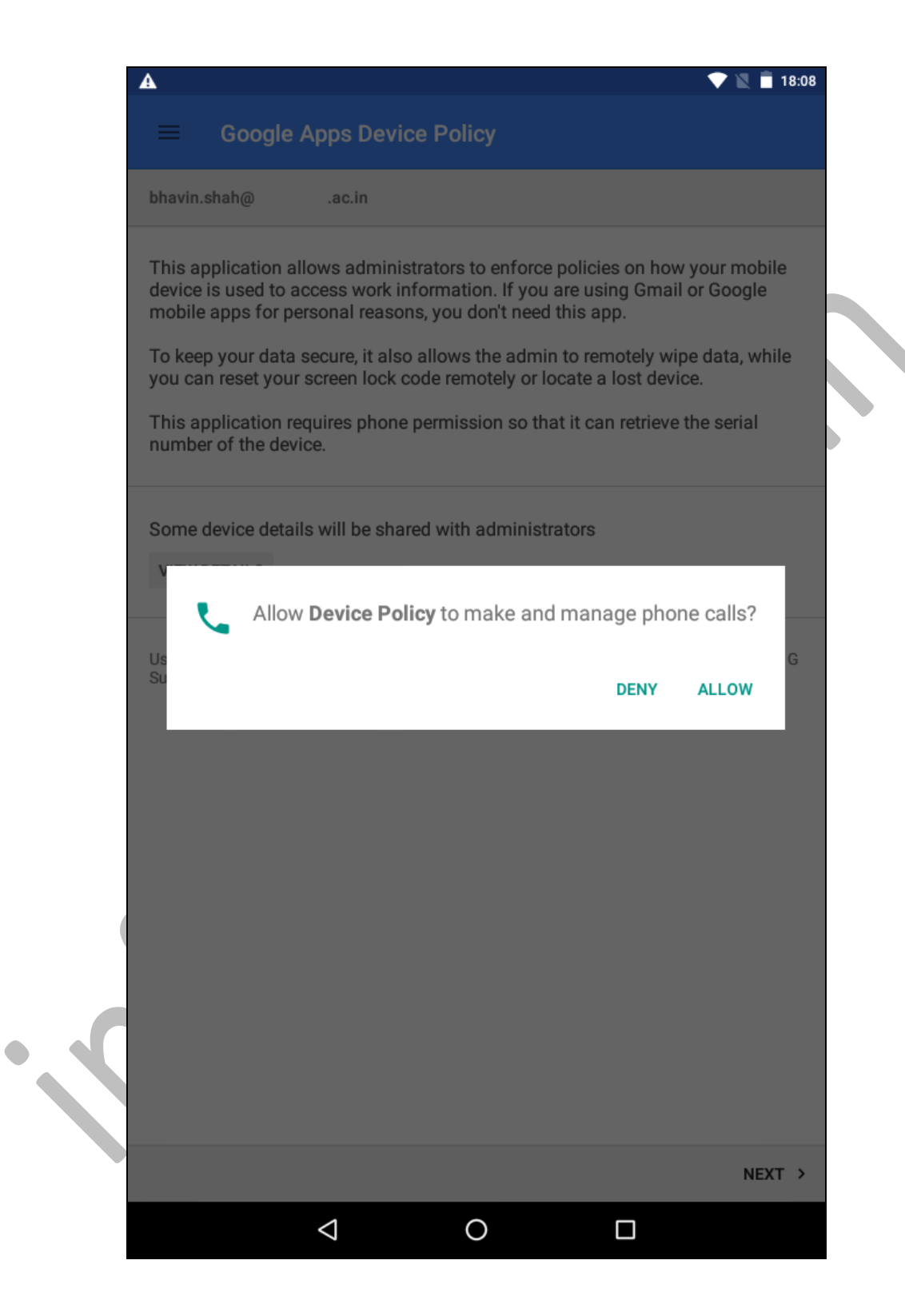

- Create a work profile to let your organization manage apps and data in your work profile.
- You control everything outside the work profile.
- Select I don't want a work profile to let your organization manage your entire device.
- Tap **Next** after making a suitable choice.

|                                  |                                  |                                     |                                     | 💎 🖹 🧧 18:08 |
|----------------------------------|----------------------------------|-------------------------------------|-------------------------------------|-------------|
| Create wo                        | k profile                        |                                     |                                     |             |
| bhavin.shah@                     | .ac.in                           |                                     |                                     |             |
| One place                        | for your wo                      | ork apps                            |                                     |             |
| Your organiz<br>work profile.    | ation can mar<br>You control e   | nage and monito<br>verything else o | or all apps and d<br>n your device. | ata in your |
| Learn more                       |                                  |                                     |                                     |             |
| 🗌 I don't war                    | it a work profile                |                                     |                                     |             |
| If you don't a<br>that affect ye | dd a work pro<br>our entire devi | file, your organi:<br>ice.          | zation can make                     | changes     |
|                                  |                                  |                                     |                                     |             |
|                                  |                                  |                                     |                                     |             |
|                                  |                                  |                                     |                                     |             |
|                                  |                                  |                                     |                                     |             |
| S                                |                                  |                                     |                                     |             |
|                                  |                                  |                                     |                                     |             |
|                                  |                                  |                                     |                                     |             |
| <                                |                                  |                                     |                                     | NEXT >      |
|                                  | $\bigtriangledown$               | 0                                   |                                     |             |

• Tap **SET UP** to setup your profile.

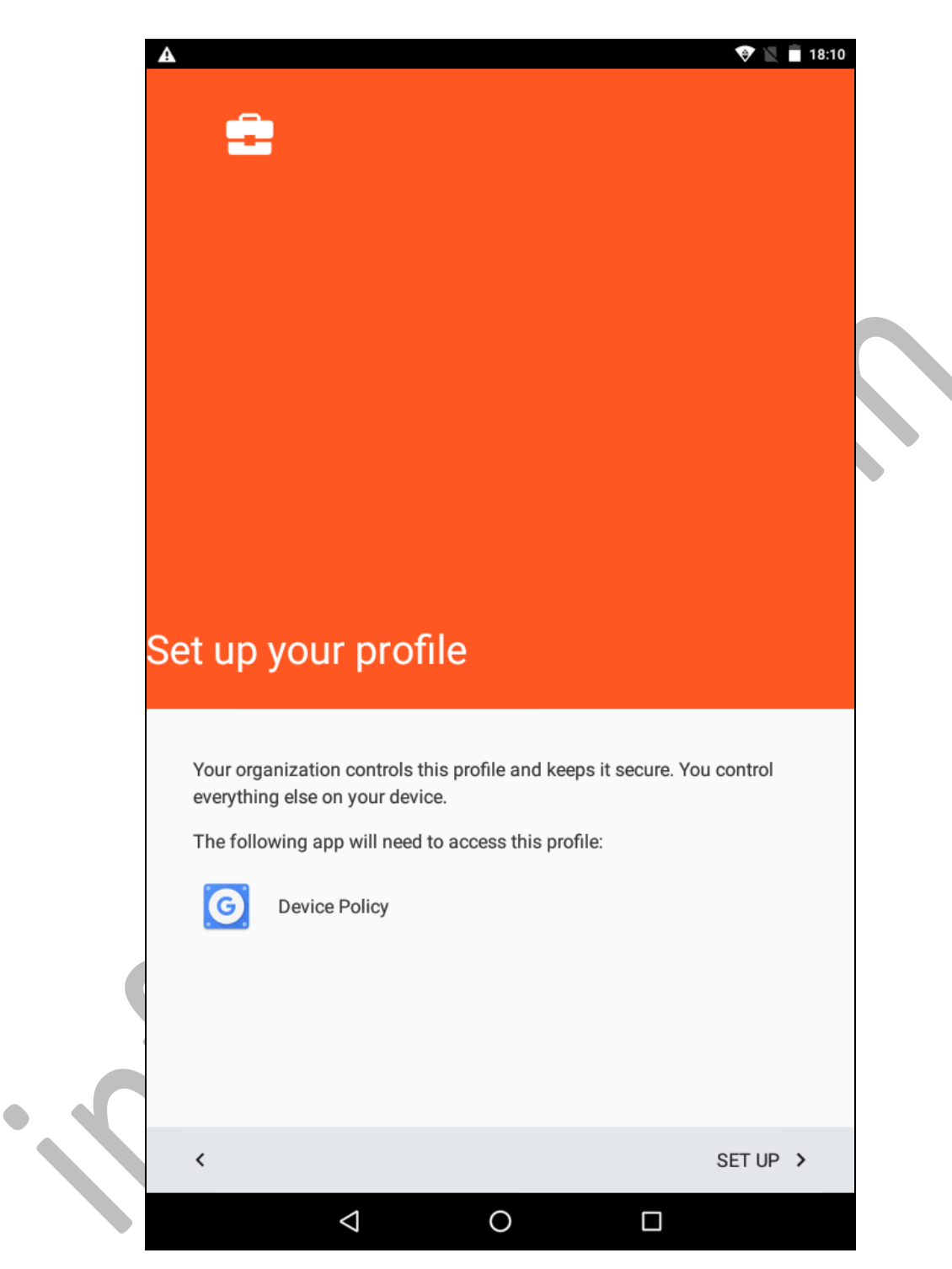

• Tap **ENCRYPT** to proceed with work profile encryption.

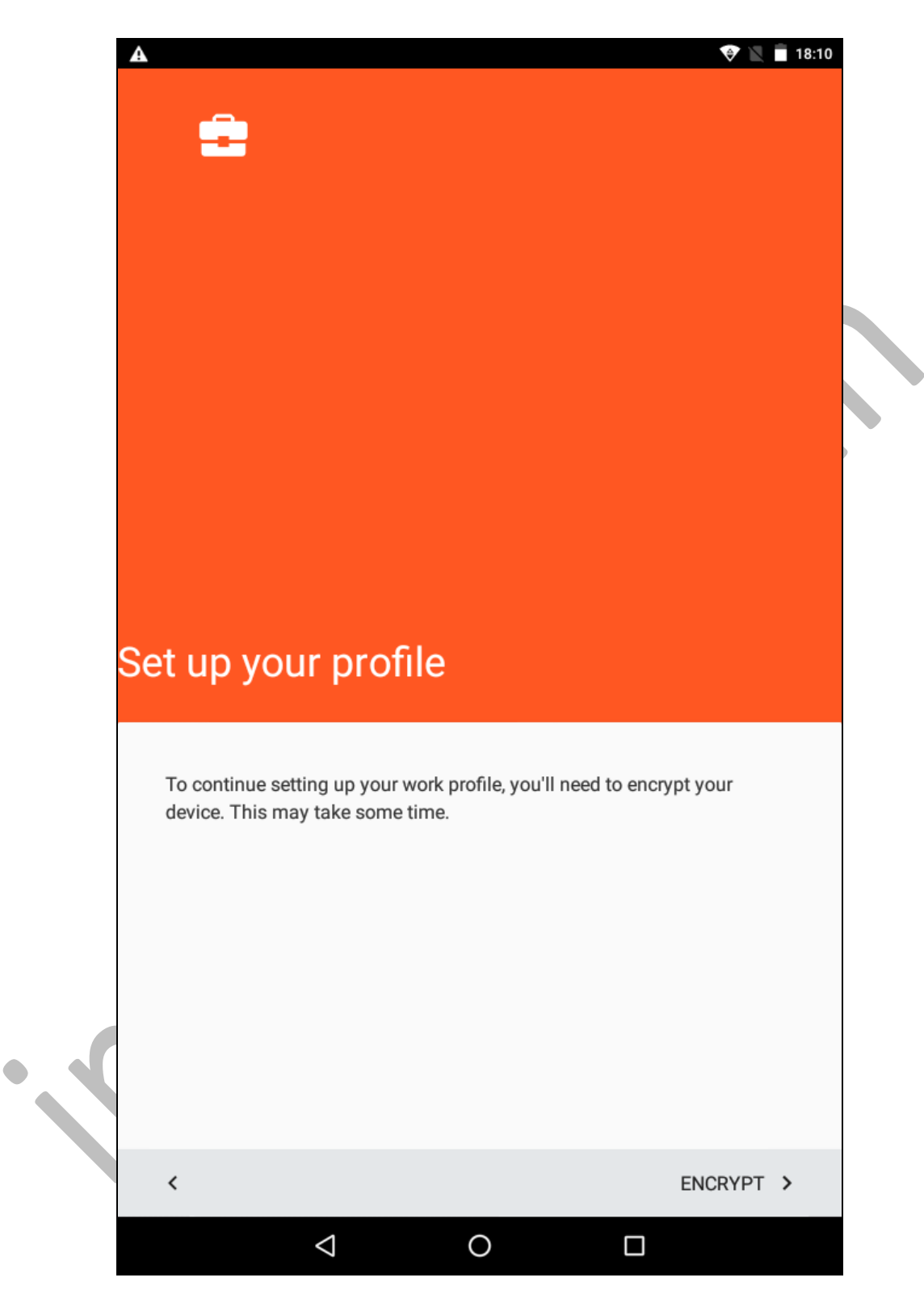

• Tap **ACTIVATE** to activate the device administrator

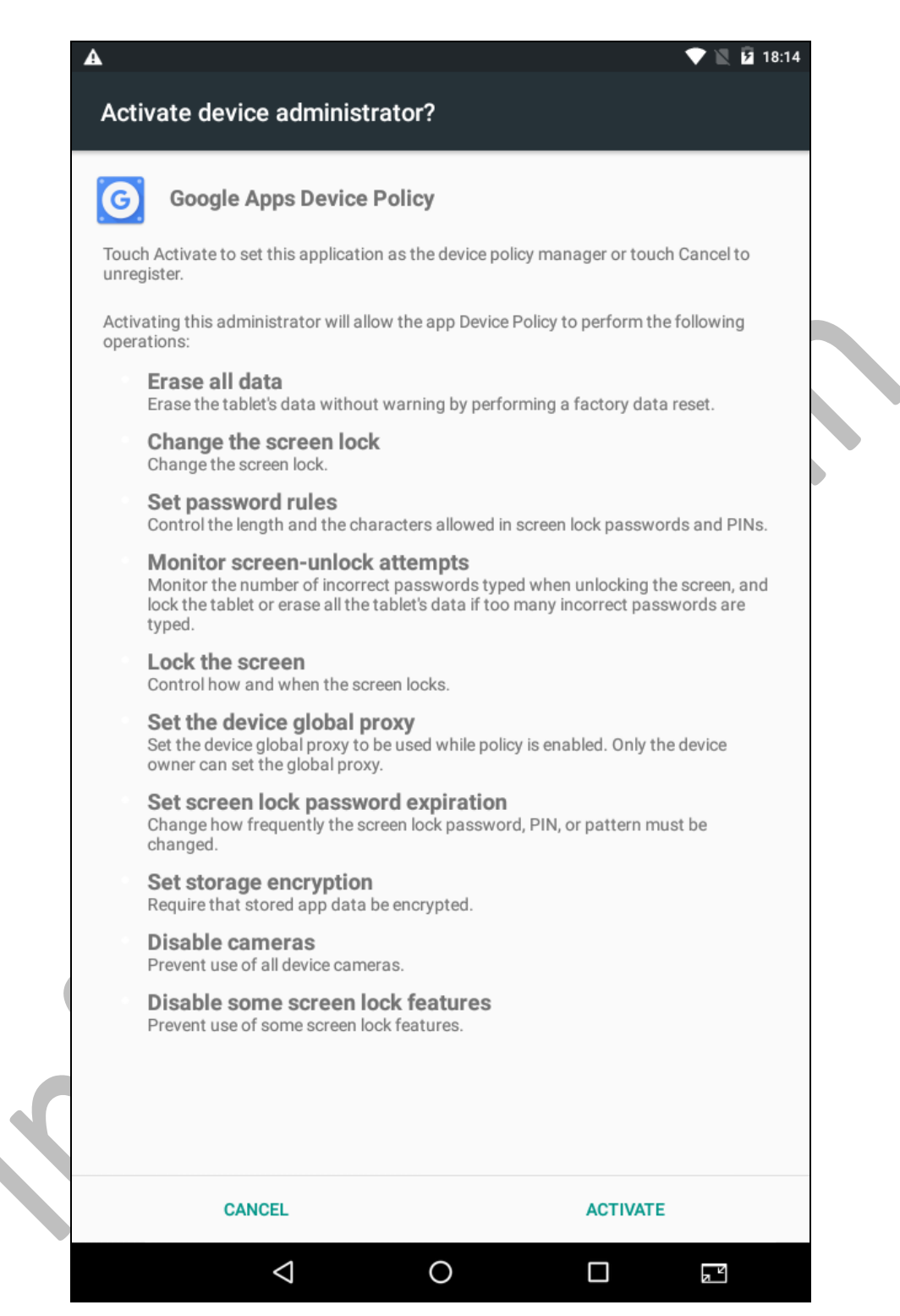

### • Tap ENFORCE to enforce the device policy

•

|                                                                             | 💎 🖹 🗗 18:14 |
|-----------------------------------------------------------------------------|-------------|
| Confirm Enforcement                                                         |             |
| bhavin.shah@.ac.in                                                          |             |
| The following domain policy settings will be enforced:                      |             |
| Device password must be set                                                 |             |
| Administrators can view installed applications accessing corporate data     |             |
| <ul> <li>Administrators will be able to remotely wipe the device</li> </ul> |             |
| Administrators will be able to remotely remove account from the device      |             |
| Administrators will be able to remotely provision wifi networks             |             |
| <ul> <li>Lock screen widgets will be disabled</li> </ul>                    |             |
| Administrators can block devices that may be compromised.                   |             |
| You can do the following actions on your device remotely:                   |             |
| Locate device on a map                                                      |             |
| <ul> <li>Ring your device at high volume</li> </ul>                         |             |
| Reset your device password/PIN                                              |             |
| Lock your device                                                            |             |
|                                                                             |             |
|                                                                             |             |
|                                                                             |             |
|                                                                             |             |
|                                                                             |             |
|                                                                             |             |
|                                                                             |             |
|                                                                             |             |
|                                                                             |             |
|                                                                             |             |
|                                                                             |             |
|                                                                             |             |
| < CANCEL                                                                    | ENFORCE >   |
|                                                                             |             |

- Your device will now be approved by the administrator. Wait for the confirmation message.
- You will now have to set a device password (lock) if it is not set up. (PIN, Pattern, Voice lock, etc...)
- Tap **Next** once done setting the device lock.

|                                                                                                    | 🛛 ۶ 18:15    |
|----------------------------------------------------------------------------------------------------|--------------|
| ■ Policies                                                                                                    |              |
| bhavin.shah@.ac.in                                                                                                    |              |
| Your device does not comply with all security policies set by you administrator. Please take action to resolve this.                                             | r            |
| Your device is pending approval by your domain administrators.<br>You will receive a notification once it is approved.                                           | A            |
| Device password must be set<br>Touch to change password                                                                                                    | A            |
| Some device details will be shared with administrators<br>View details                                                                                           | 0            |
| Application audit enabled, administrator can see list of<br>applications installed on the device that access corporate<br>information<br>Touch to see these apps | 0            |
| Administrators will be able to remotely wipe the device                                                                                                    | $\bigcirc$   |
| Administrators will be able to remotely remove account from the device                                                                                           | •            |
| Administrators can block devices that may be compromised.                                                                                                    | $\bigcirc$   |
| Security related events will be audited                                                                                                    | $\checkmark$ |
| Lock screen widgets are disabled                                                                                                    | $\checkmark$ |
| Device Policy version must be latest                                                                                                    | $\checkmark$ |
|                                                                                                    | NEYT         |
|                                                                                                    |              |
|                                                                                                    |              |

• Tap **NEXT** once all policies have been enforced.

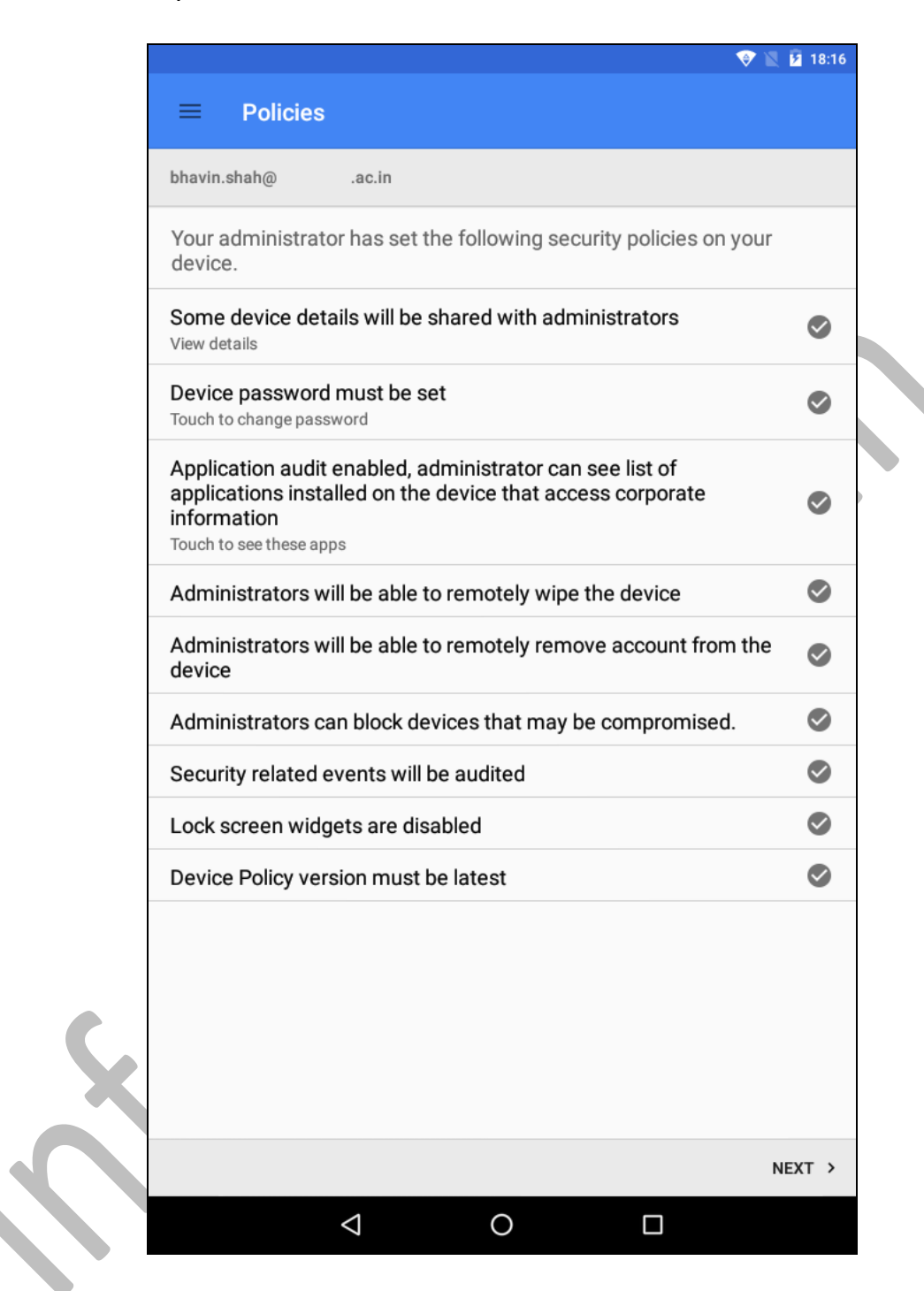

• Tap V to scroll down for more services once all service settings are saved.

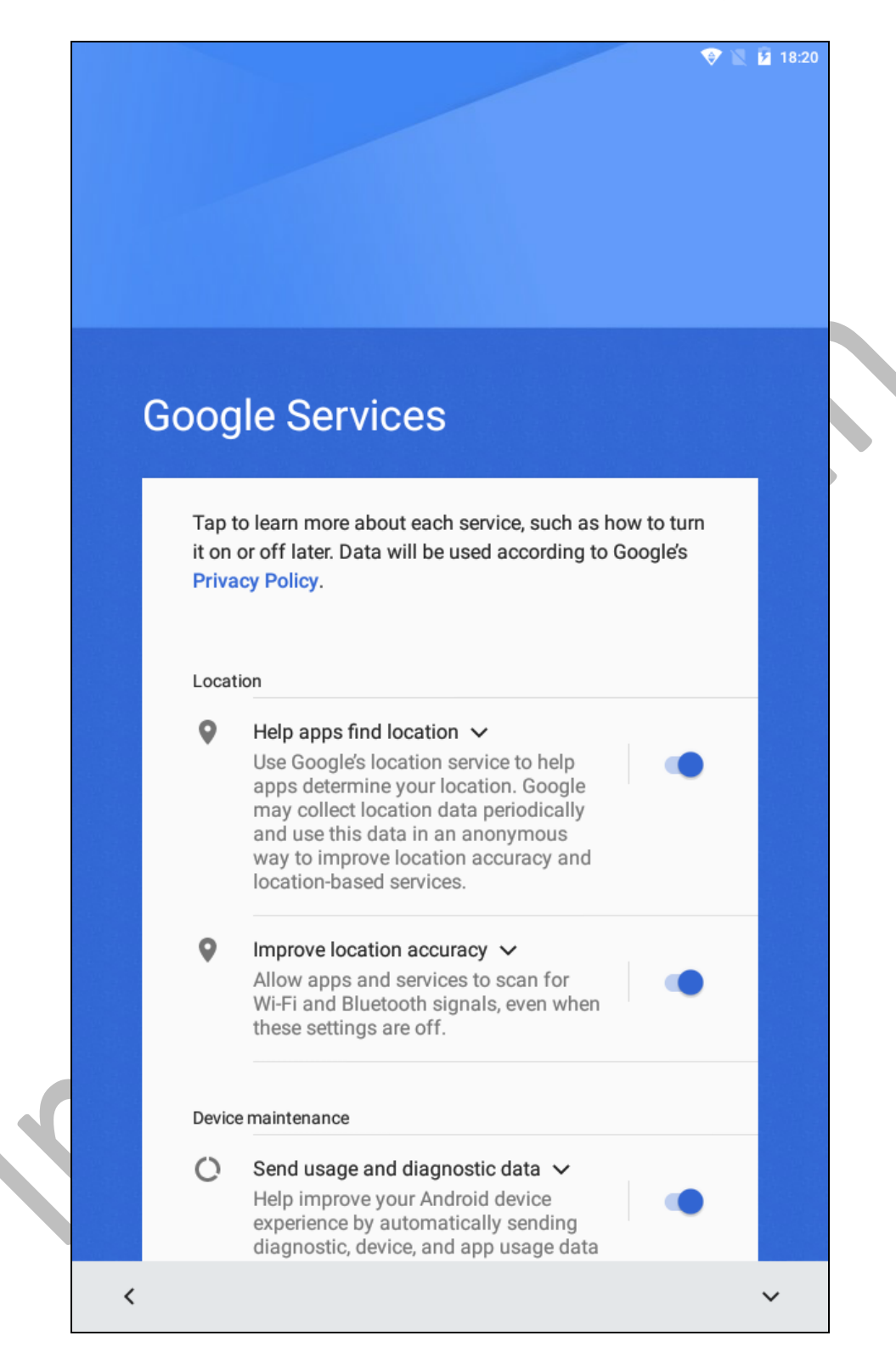

• Tap **ACCEPT** once all service settings are saved.

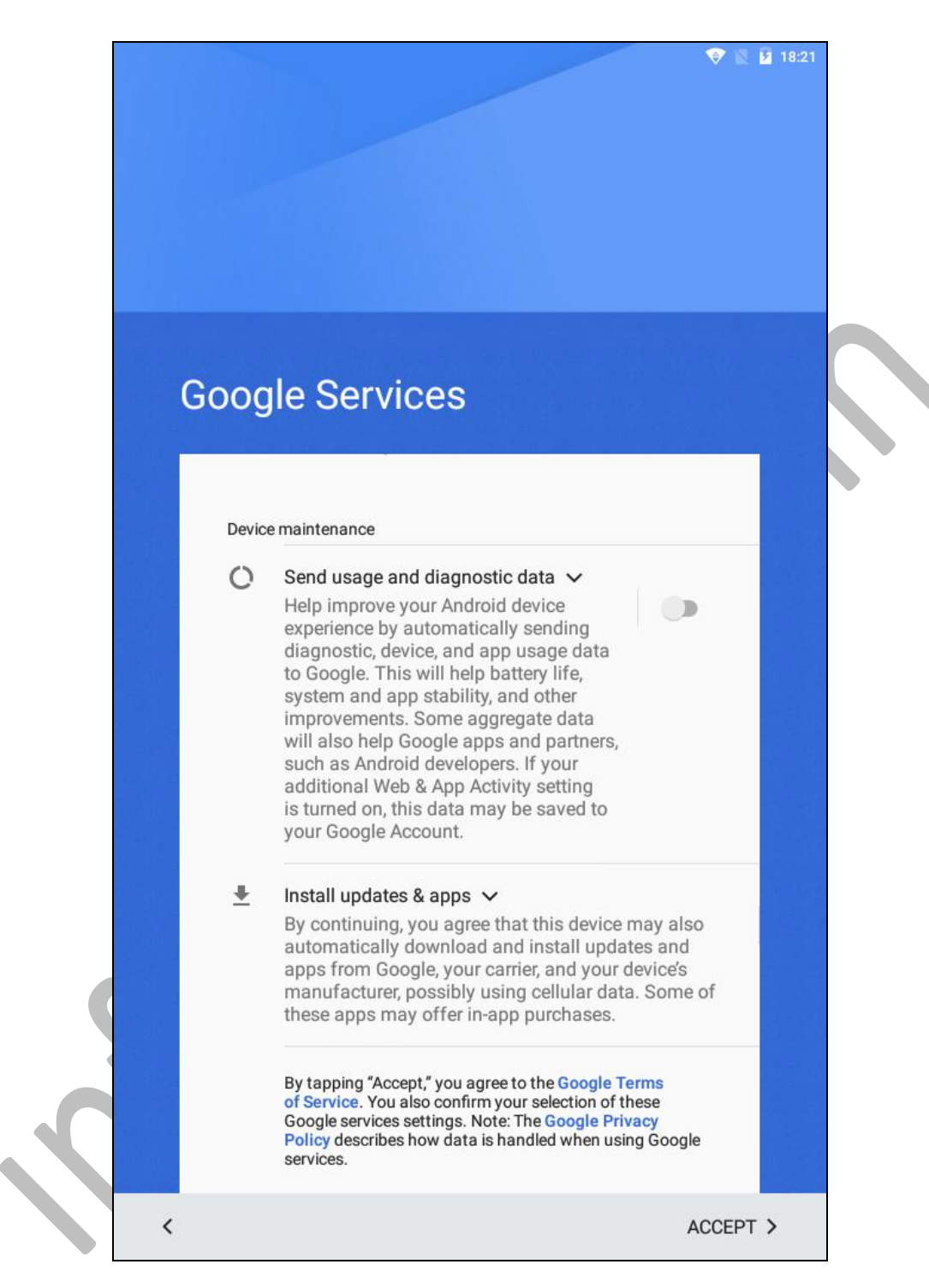

### Your G Suite for Education account is now set up and ready to use.

#### \* \* \* \* \*